# 令和4年度 東北大学オンライン入試説明会 参加までの流れ

東北大学入試センター

2022.05.16版

### 目次

①参加ルール \_\_\_\_\_ 3

②事前にすること \_\_\_\_\_ 5

#### ③当日にすること -----7

①参加ルール 参加ルール 1~5を確認の上ご参加ください

- 1. 参加資格
  - ▶ <mark>現職の高校教員</mark>を対象にしております。

▶現職の高校教員以外の方は別途お問い合わせください

2.1回のセッションの募集人数 ▶1回のセッションにつき20名(20回線)までです。

#### 3. 同一高校からの参加人数制限

- ▶同一高校からの申込人数は、1回のセッションにつき 2名(2回線)までといたします。
- ▶ただし、申込者の端末を複数名の教員で視聴することは妨げません。
- ▶申込者が2名(2回線)以上の場合,校内で調整していただき, 別日時のセッションにお申込みください。

# 4. 事後アンケートへの協力のお願い >入試説明会の改善に役立てます。セッション後に、事後アンケートにご回答ください。 > 事後アンケートの回答ページは、申込み後に別途ご案内いたします。

5. 注意事項(情報セキュリティポリシー) ①セッションの録音、録画及び無断転載、配信は禁止いたします。 ②校内への配信等によって、不特定多数の教員あるいは生徒が 視聴することは認めません。

# ②事前にすること

#### 1 オンライン入試説明会開催日の確認

「オンライン入試説明会概要」に記載された<mark>開催日程</mark>を確認し てください。

#### 2 申込みフォームから参加予約

- ▶「東北大学オンライン入試説明会お申込みフォーム」にアク セスし、希望する日時のセッションを選択して新規申込み を行ってください。
- ▶ 参加希望日の前日までにお申込みください。氏名、ご連絡 先など必要事項を入力してお申込みください。
- お申込み後、参加に必要な「マイページ」の URL が記載されたメールが届きます。
- ▶ 当日は「マイページ」を経由してセッションに参加します。

#### 3 【Zoom】 アプリをダウンロード

ご使用の端末に応じて、「Zoom」のホームページから、 「Zoom(無料)」アプリをダウンロードして、事前にインストー ルしておいてください。 ※フィッシングサイトにご注意ください。

#### 関連サイト情報

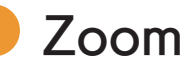

オンライン入試説明会はビデオ会議アプリ「Zoom」を使用 して開催します。事前にご準備ください。

https://zoom.us/

#### オンラインオープンキャンパス

受験生や保護者を対象に、スマートフォンや PC 等で閲覧で きるサイトとなっており、総長メッセージや入試解説、各学 部紹介の動画や、各種資料を順次掲載します。東北大学を志 望されている方はぜひご覧ください。

http://www.tnc.tohoku.ac.jp/online-opencampus/

# ③当日にすること

#### 1 配布資料

- ▶「お申込完了メール」に記載されている URL から 「マイページ」にアクセスします。
- ▶ 当日午前中に「マイページ」から配布資料をダウンロード してください。
- 2 セッションへの参加
  - セッション開始時間の15分前から下記の操作が可能となります。なお、画面の見え方は、PC、スマホといったご使用の端末で若干異なりますのでご注意ください。 ※下記説明画面はPC(Windows)の場合です

操作案内

①「マイページ」にある参加予定の「受講証」を選択します。

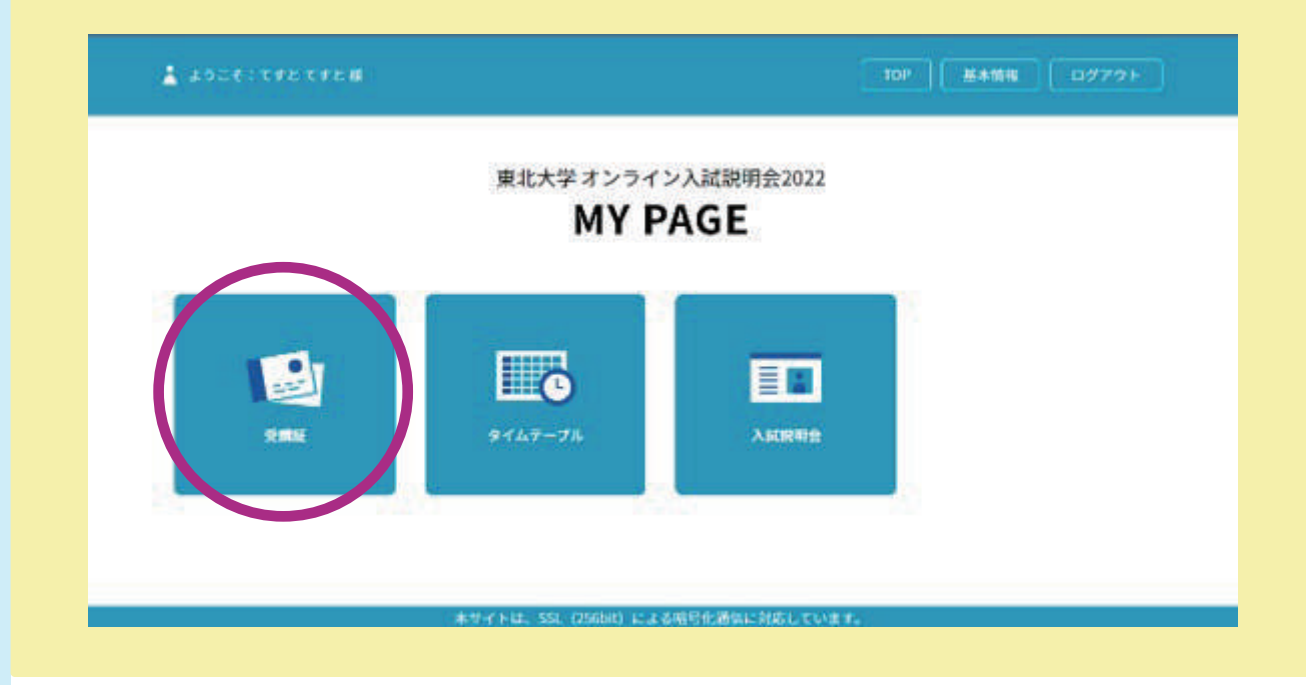

#### ②「受講証」画面で「受講証表示」を選択します。

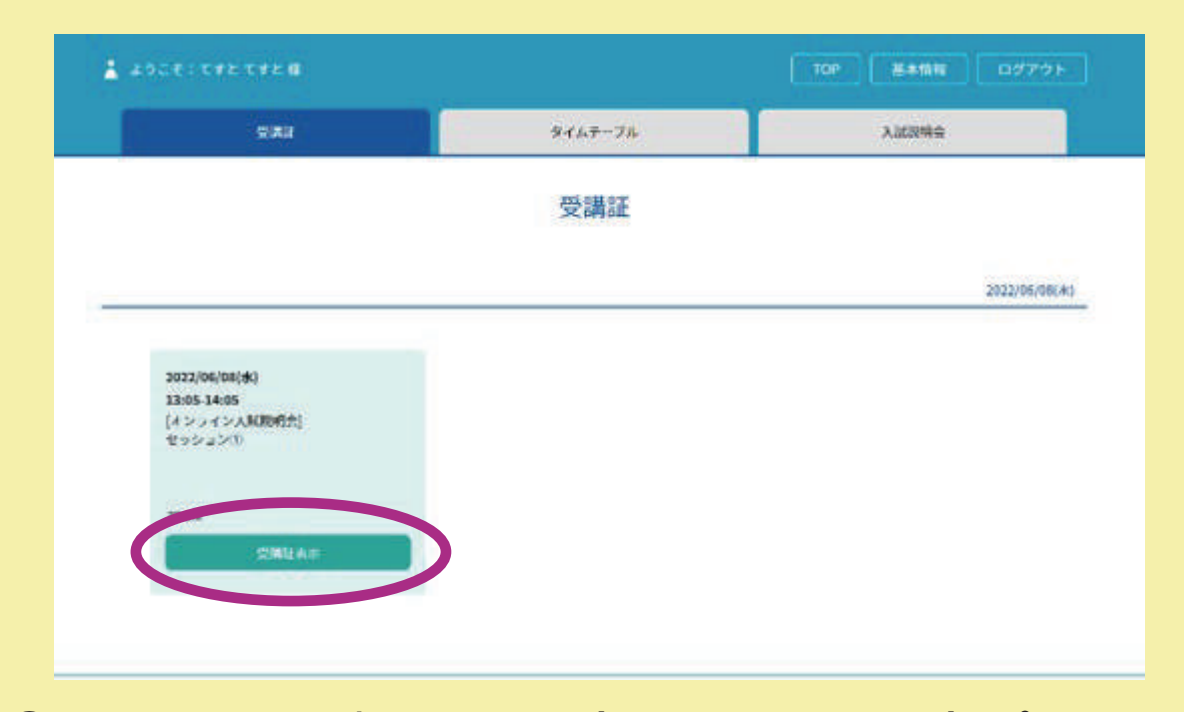

③手のアイコンを押したまま(クリックしたまま)ポインター を左に移動します。

- PC でマウス操作の場合には手のアイコン上でマウスの左ボタンを押したままマウスを左に動かします(左にドラッグします)。
- スマホやタブレットの場合には左にスワイプします。

|      | 受講達                                                  |  |
|------|------------------------------------------------------|--|
|      | 特別実験会場に対答したら入戦するボタンをスワイフレてください。                      |  |
|      | 2022/06/08(#)                                        |  |
|      | 13:05-14:05<br>200M                                  |  |
|      | オンライン入試験発金/セッション()                                   |  |
|      |                                                      |  |
| 中选者中 | 000001                                               |  |
|      |                                                      |  |
|      | 53                                                   |  |
|      |                                                      |  |
|      | 入場する                                                 |  |
|      | Construction of the Construction of the Construction |  |

④予約したセッションが書かれたボタンを選択すると Zoom
 アプリが起動します。

- ▲ 直接 Zoom アプリを起動せず、必ず画面のリンクからアクセスしてください。
- ▲ Zoom で表示される名前は、必ず、申込者名と同じにしてください。
- ▲ Zoom ミーティング入室時は、音声はミュートの状態に設定して おります。ご発言の時のみ、Zoom 画面の操作でミュートを解除 してください。

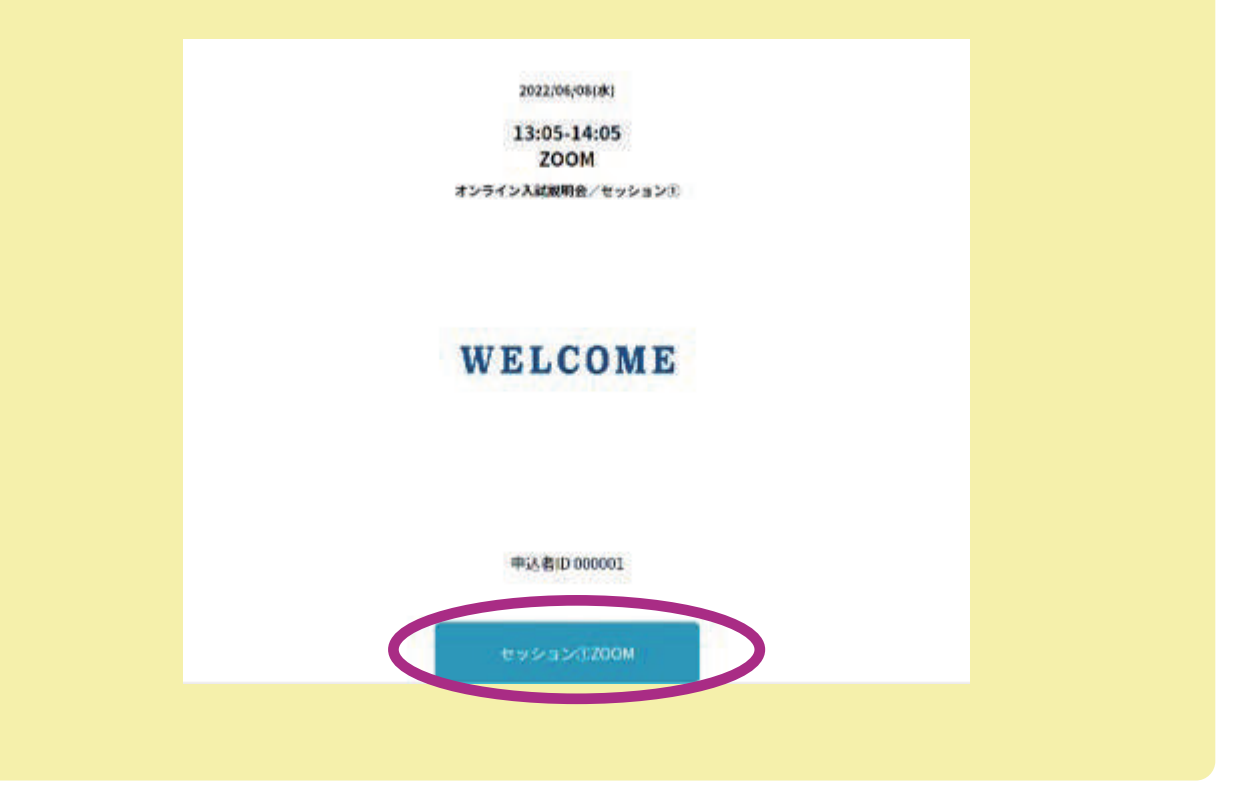

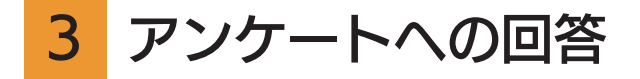

▶ セッション終了後、「マイページ」からアンケートにご回答ください。